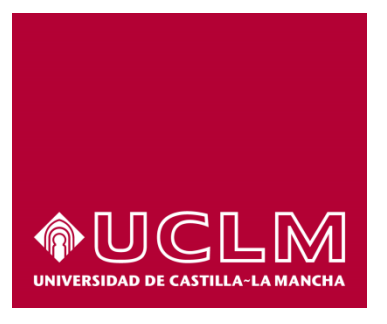

# GUÍA DEL PROCEDIMIENTO DE SOLICITUD INFORME DE PARTICIPACIÓN EN PROYECTOS DE INVESTIGACIÓN

# Índice

| 1. | Reg | istro Documental                                                    | 3 |
|----|-----|---------------------------------------------------------------------|---|
| 2. | Obj | eto del documento                                                   | 4 |
| 3. | Des | cripción del proceso                                                | 4 |
| 3  | .1. | Inicio del procedimiento                                            | 4 |
| 3  | .2. | Datos de contacto                                                   | 6 |
| 3  | .3. | Solicitud de informe de participación en proyectos de investigación | 6 |
| 3  | .4. | Descarga del Informe de participación en proyectos de investigación | 8 |

# 1. Registro Documental

# Documento

| Título:<br>INVEST | GUÍA DEL PROCEDIMIENTO DE SOLICITUD INFORME DE PARTICIPACIÓN EN PROYECTOS DE IGACIÓN |
|-------------------|--------------------------------------------------------------------------------------|
| Código:           | GUÍA DEL PROCEDIMIENTO DE SOLICITUD INFORME DE PARTICIPACIÓN.docx                    |
| Fecha:            | 16/07/2015                                                                           |
| Versión:          | 1.0                                                                                  |

## 2. Objeto del documento

Este documento describe el procedimiento electrónico que permite la solicitud, a través de la Sede electrónica de la Universidad de Castilla-La Mancha, del informe de participación en proyectos de investigación.

### 3. Descripción del proceso

#### 3.1. Inicio del procedimiento

Para iniciar la solicitud del informe de participación, emitido a través de medios electrónicos, debemos acceder a la Sede electrónica de la UCLM: <u>www.sede.uclm.es</u>. Una vez ahí, accederemos al <u>Catálogo de</u> <u>Servicios</u> y seleccionaremos el procedimiento solicitud de informe de participación en proyectos de investigación.

| Normativa                    | Buscar procedimiento                                         |                    |  |                       |  | ~        |              |
|------------------------------|--------------------------------------------------------------|--------------------|--|-----------------------|--|----------|--------------|
| Identificación de la sede    | Personas Físicas                                             | On-line            |  |                       |  |          |              |
| Normativa Reguladora         | Buscar                                                       |                    |  | Restablecer criterios |  |          |              |
| Fecha y Hora oficial         | Nombre                                                       |                    |  | Personas<br>Físicas   |  | Empresas | On-Line      |
| inhábiles                    | Obtención de Certificado académico                           | 1                  |  | √                     |  |          | ~            |
| Sellos utilizados            | Obtención de certificado de formació                         | òn                 |  | ✓                     |  |          | ✓            |
| Información                  | Obtención de la hoja de servicios                            |                    |  | ✓                     |  |          | √            |
| mormación                    | Obtención de Tarjeta de P.A.E.G.                             |                    |  | ✓                     |  |          | ~            |
| Requisitos técnicos          | Solicitud de certificados de publicaci                       | ones               |  | ✓                     |  |          |              |
| Repositorio<br>documentación | Solicitud de informe de participación<br>investigación       | en proyectos de    |  | 1                     |  |          | $\checkmark$ |
| Enlaces de interés           | Solicitud genérica - Registro telemáti                       | ico                |  | ~                     |  | √        | √            |
|                              | Solicitud para participar en proyectos<br>externos a la UCLM | s de investigación |  | √                     |  |          | ~            |

Al iniciar el procedimiento, la primera pantalla nos mostrará información sobre la unidad administrativa responsable del procedimiento, normativa aplicable, sobre el proceso de tramitación, etc.

| Normativa                    | Solicitud de informe de participación en proyectos de                                                                                                    |  |  |  |  |  |  |
|------------------------------|----------------------------------------------------------------------------------------------------|--|--|--|--|--|--|
| Identificación de la sede    | investigación Iniciar 🖨 Imprimir                                                                                                    |  |  |  |  |  |  |
|                              | Descripción:                                                                                                    |  |  |  |  |  |  |
| Normativa Reguladora         | Este es el procedmiento para la obtención del informe de participación en proyectos de investigación                                                                                                    |  |  |  |  |  |  |
| Casha u Usar afisial         | Personas Físicas: Sí                                                                                                    |  |  |  |  |  |  |
| Fecha y Hora olicial         | Empresas: No                                                                                                    |  |  |  |  |  |  |
| Calendario de días           | Procesado on-line: Sí                                                                                                    |  |  |  |  |  |  |
| inhábiles                    | Requiere certificado digital: No                                                                                                    |  |  |  |  |  |  |
|                              | Órgano de resolución: Vicerrector de Investigación y Política Científica                                                                                                    |  |  |  |  |  |  |
| Sellos utilizados            | Unidad de procesamiento: Unidad de Gestión de la Investigación                                                                                                    |  |  |  |  |  |  |
| Información                  | Comentarios de usuarios:                                                                                                    |  |  |  |  |  |  |
| internation                  | Modo de inicio de la tramitación                                                                                                    |  |  |  |  |  |  |
| Requisitos técnicos          | Con certificado electrónico o DNIe y con el usuario y contraseña proporcionada por la Universidad.                                                                                                    |  |  |  |  |  |  |
|                              | Información sobre el estado de la tramitación                                                                                                    |  |  |  |  |  |  |
| Repositorio<br>documentación | El Informe de participación en Proyectos de Investigación firmado por Vicerrector de Investigación y Política Científica se podrá<br>descargar al finalizar el procedimiento. Una copia del mismo quedará archivado en el expediente electrónico correspondiente<br>accesible desde el Área personal. |  |  |  |  |  |  |
| Enlaces de interés           | Categorías del procedimiento: Personal de administración y servicios<br>Personal docente e investigador                                                                                                    |  |  |  |  |  |  |
|                              | Iniciado por:  a instancia de parte                                                                                                    |  |  |  |  |  |  |

Pulsaremos sobre el botón iniciar para comenzar la tramitación de la solicitud. A continuación, nos solicitará que nos identifiquemos bien con nuestro certificado digital o bien, si no disponemos de él, con nuestro usuario y contraseña proporcionado por la UCLM.

| Normativa<br>Identificación de la sede | Aute                                          | nticación                      |
|----------------------------------------|-----------------------------------------------|--------------------------------|
| Normativa Reguladora                   | Eija la forma de autenticación:               |                                |
| Fecha y Hora oficial                   |                                               | XX                             |
| inhábiles                              | Acceso con                                    | Acceso con                     |
| Sellos utilizados                      |                                               |                                |
| Información                            | Si usted dispone de certificado digitar       | Si usted pertenece a la OCLIVI |
| Requisitos técnicos                    |                                               |                                |
| Repositorio documentación              |                                               |                                |
| Enlaces de interés                     |                                               |                                |
|                                        | Mapa web Accesibilidad Protección de datos    | Soporte a usuarios             |
| © UCLM   Aviso legal                   | 902 204 100 AdministracionElectronica@uclm.es |                                |

Si decidimos identificarnos con certificado digital, se abrirá una venta emergente con el o los certificados digitales que tengamos instalados o estén disponibles en nuestro ordenador<sup>1</sup>. Seleccionáremos uno y pulsaremos aceptar.

Si decidimos identificarnos con nuestro usuario corporativo, deberemos introducir el usuario y contraseña proporcionados por la UCLM y pulsar aceptar.

| Identific | ción de usuario               |
|-----------|-------------------------------|
| Autenti   | cación centralizada           |
| USUARIO   | OTROS MEDIOS DE AUTENTICACIÓN |
| ICEPTAR   |                               |
| Informa   | ción sobre el acceso          |

<sup>&</sup>lt;sup>1</sup> Si utilizamos el DNI electrónico, necesitaremos disponer de un lector de tarjetas inteligentes compatible con el DNIe y el PIN o código de seguridad.

#### 3.2. Datos de contacto.

Si es la primera vez que accedemos a un procedimiento de la sede electrónica, será necesario que completemos la ficha de nuestros datos de contacto: cómo queremos recibir las notificaciones, de forma electrónica o postal, nuestro número de teléfono, correo electrónico, dirección, etc.

Los campos de datos que tienen un punto rojo se deben cumplimentarse obligatoriamente, de no hacerlo se mostrará un mensaje advirtiéndonos de ello y no podremos continuar.

| Tipo de notificación =                                                                                                    |                                                      | Número de teléfono                    |   |
|----------------------------------------------------------------------------------------------------|------------------------------------------------------|---------------------------------------|---|
| Notificación electrónica                                                                                                    | ~                                                    |                                       |   |
| Elija 'Notificación postal' si desea recibir<br>correo convencional. Elija 'Notificación el<br>acceder a sus notifaciones electrónicame | las notificaciones p<br>ectrónica' si desea<br>ente. | or                                    |   |
| Correo                                                                                                    |                                                      |                                       |   |
| Tine de víe e                                                                                                    |                                                      | Nambas da vía a                       |   |
|                                                                                                    | ~                                                    |                                       |   |
|                                                                                                    |                                                      |                                       |   |
| Número =                                                                                                    |                                                      | Escalera                              |   |
|                                                                                                    |                                                      |                                       |   |
| Puerta                                                                                                    |                                                      | Planta                                |   |
|                                                                                                    |                                                      |                                       |   |
| Letra                                                                                                    |                                                      | Código postal .                       |   |
|                                                                                                    |                                                      |                                       |   |
| Provincia =                                                                                                    |                                                      | Ciudad •                              |   |
|                                                                                                    | ~                                                    | · · · · · · · · · · · · · · · · · · · | ~ |

#### 3.3. Solicitud de informe de participación en proyectos de investigación.

Lo primero que hace el sistema al iniciar la es generar un borrador del citado informe. Antes de dicha generación nos aparecerá una pantalla de advertencia debido a que la generación del borrador puede tardar varios minutos. Pulsaremos sobre continuar.

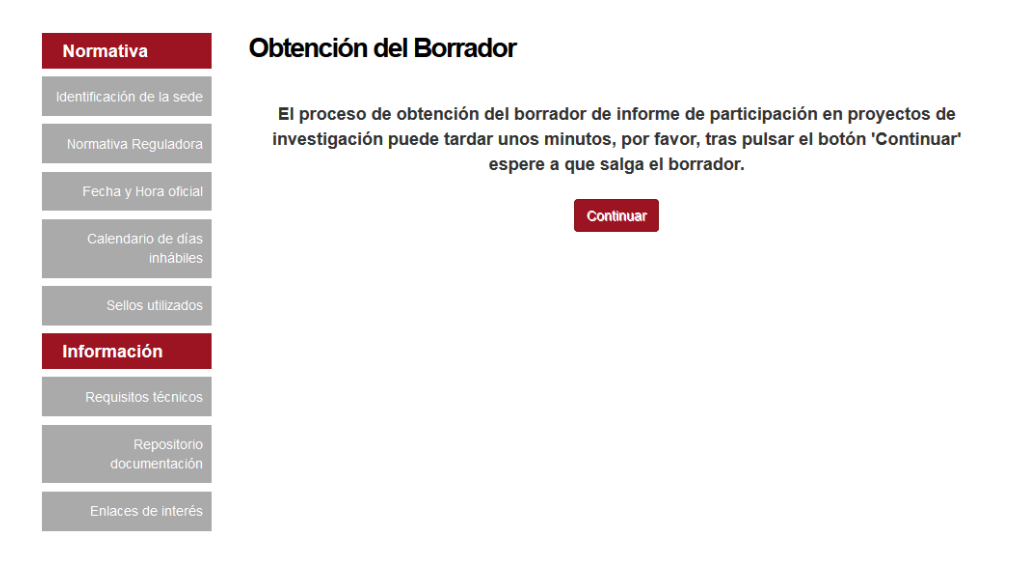

Transcurridos unos segundos nos aparecerá una pantalla con el borrador de del informe de participación. Una vez que se ha comprobado, pulsaremos sobre continuar.

|                                           | Mostrar borrador                                                                                                    | de Certifica                                                  | do                          |               |               |              |
|-------------------------------------------|----------------------------------------------------------------------------------------------------|---------------------------------------------------------------|-----------------------------|---------------|---------------|--------------|
| Identificación de la sede                 |                                                                                                    |                                                               |                             |               |               |              |
| Normativa Reguladora                      |                                                                                                    |                                                               |                             |               |               |              |
| Fecha y Hora oficial                      |                                                                                                    |                                                               |                             |               |               |              |
| Calendario de días<br>inhábiles           |                                                                                                    | errectorado de Investigac                                     | ión y Política Científ      | ica           |               |              |
| Sellos utilizados                         | Según se desprende<br>Científica,                                                                                                    | de los datos obrante                                          | s en el Vicerrecto          | rado de Inv   | estigación y  | Política     |
| Información                               | Ha sido investigador<br>organismos externos                                                                                                    | principal en los siguie<br>a la UCLM                          | entes proyectos o           | le investigad | ión financiad | dos por      |
|                                           | Nombre                                                                                                    | Tipo                                                          | Referencia                  | Fecha Inicio  | Fecha fin     | Importe      |
| Tablón de anuncios<br>Requisitos técnicos | WATER, AGRICULTURE AN<br>ENVIRONMENT INTERACTI<br>REDUCING THE IMPACTS (<br>APPLICATION HETEROGED<br>NITRATES LEACHING, WAT<br>LOSSES AND ECONOMIC Y<br>(FAIR1-CT09-0080) | ID EUROPEO<br>IONS.<br>DF WATER<br>VEITY ON:<br>FER<br>FIELDS | RTD 000008                  | 01/03/1998    | 28/02/10*     | 181.039,97 € |
| Repositorio<br>documentación              | A SURVEILLANCE SYSTEM<br>ASSESSING AND MONITOR<br>DESERTIFICATION                                                                                                    | FOR EUROPEO                                                   | GOCE-CT-2003-<br>003050-FP6 | 11/03/20.     | 10/10 010     | 153.360,00 € |
|                                           | FARM LEVEL OPTIMAL WA<br>MANAGEMENT: ASSISTAN                                                                                                    | TER EUROPEO<br>T FOR<br>IT.                                   | GOCE 036958-FP              | 5 1/10″ J08   | 31/12/2009    | 80.549,00 €  |
| Enlaces de interés                        |                                                                                                    |                                                               |                             | T             |               |              |

En la siguiente pantalla nos preguntará si estamos de acuerdo con el borrador.

| Normativa                    | Formulario aceptacion/denegacion Informe                                                                                                    |
|------------------------------|----------------------------------------------------------------------------------------------------|
| Identificación de la sede    | ¿Confirma el borrador del Informe de Participación en Proyectos de Investigación? •                                                                    |
| Normativa Reguladora         | SI 🗸                                                                                                    |
| Fecha y Hora oficial         | Seleccione una de las dos opciones<br>Si ACEPTA el borrador en breve recibirá un aviso para la descarga en su Área Personal del Informe firmado por el |
| Calendario de días           | Vicerrector competente.                                                                                                    |
| inhábiles                    | Los campos obligatorios están marcados con •                                                                                                    |
| Sellos utilizados            | Continuar                                                                                                    |
| Información                  |                                                                                                    |
| Tablón de anuncios           |                                                                                                    |
| Requisitos técnicos          |                                                                                                    |
| Repositorio<br>documentación |                                                                                                    |
| Enlaces de interés           |                                                                                                    |

Si acepta el borrador el informe pasará a la Unidad de Gestión de la Investigación para que sea firmado por el Vicerrector de Investigación y Política Científica.

En caso de no estar conforme con el borrador por cualquier motivo le aparecerá una ventana informando de los distintos contactos que la Unidad de Gestión de Investigación dispone para subsanar cualquier tipo de duda que pueda tener.

| Normativa                       | Mensaje a usuario                                                                                                    |
|---------------------------------|----------------------------------------------------------------------------------------------------|
| Identificación de la sede       | Usted ha rechazado el borrador del Certificado.<br>Si encuentra errores en dicho certificado o falta algún proyecto debe acudir a las siguientes personas acorde a lo que                                                                                                    |
| Normativa Reguladora            | requiera.                                                                                                    |
| Fecha y Hora oficial            | RESPONSABLES:                                                                                                    |
| Calendario de días<br>inhábiles | <ul> <li>Becas FPI, Becas FPU, Ayudas UCLM a becarios (antiguas: distintas ayudas a tesis, colaboración). Contratos I+D,</li> <li>Becas Investigación. ELENA MORENO GALISTEO. Elena.moreno@uclm.es</li> <li>-Artículos 83 . JOSE VALENTIN GARCIA GOMEZ. Valentin.garcia@uclm.es</li> <li>-Proyectos Europeos. Mª Llanos Carrión Varela. MariaLlanos.Carrion@uclm.es</li> </ul> |
| Sellos utilizados               | -Proyectos Regionales anteriores a 2013. ANGEL GARCIA GARCIA. Angel.Garcia@uclm.es<br>-Proyectos Nacionales anteriores a 2013. MARIA DOLORES BAUTISTA SAHUQUILLO. Maria.Bautista@uclm.es<br>-Avudas UCI M a los investigadores. ANGEL GARCIA GARCIA. Angel Garcia@uclm.es                                                                                                    |
| Información                     | -Grupos de Investigación. ROSARIO ALDEHUELA LEON. Rosario.Aldehuela@uclm.es                                                                                                    |
| Tablón de anuncios              | Una vez se haya subsanados los errores vuelva a solicitar el Certificado entrando nuevamente en la Sede Electrónica                                                                                                    |
| Requisitos técnicos             | Continuar                                                                                                    |
| Repositorio<br>documentación    |                                                                                                    |
| Enlaces de interés              |                                                                                                    |

### 3.4. Descarga del Informe de participación en proyectos de investigación.

Una vez que la Unidad de Gestión de Investigación haya tramitado su expediente recibirá un aviso por correo electrónico indicando que ya dispone del citado Informe. El correo que llega es el siguiente:

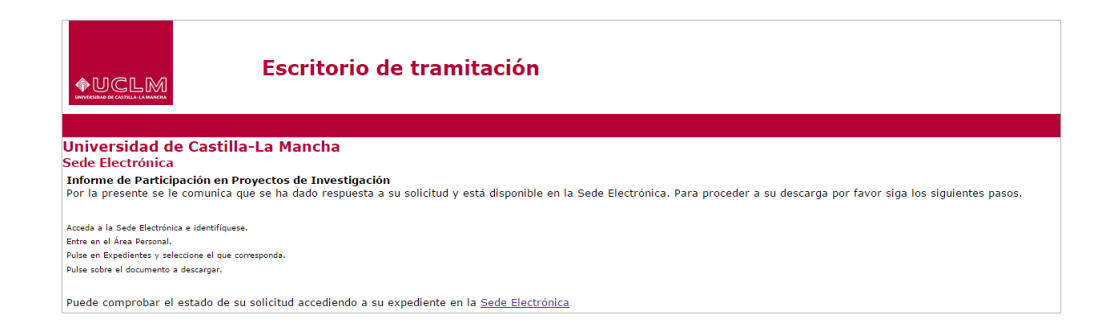

Para acceder a nuestra área personal iremos a la <u>www.sede.uclm.es</u> -> Área Personal y nos identificaremos. Seleccionaremos Expedientes y buscaremos el que corresponda. En este caso será del tipo 201X-INVCPP-XXXX.

| Normativa                    | Tareas pendien        | tes Expedientes            | Mensajes           | Notificacior | les              |          |
|------------------------------|-----------------------|----------------------------|--------------------|--------------|------------------|----------|
| Identificación de la sede    | Datos Generales       | ~                          |                    |              |                  |          |
| Normativa Reguladora         | Referencia            | Fecha Apertura             | Estado             |              |                  |          |
| Fecha y Hora oficial         | 2015/INVCPP-871       | Informe de Participación e | n Proyectos de Inv | estigación   | 02-07-2015 12:39 | Cerrado  |
| Calandario do días           | Document              | os                         |                    |              |                  |          |
| inhábiles                    | Título                |                            | № Doc.             | Fecha        | Origen           | Estado   |
| Sellos utilizados            | Borrador del Informe  | e de Participación         | 2015/1520          | 02/07/2015   | Ciudadano        | Original |
|                              | Informe Participacion | n Registrado               | 2015/1521          | 02/07/2015   | Ciudadano        | Original |
| Información                  | Interesado            | s                          |                    |              |                  |          |
| Tablón de anuncios           | •                     |                            |                    |              |                  |          |
| Requisitos técnicos          |                       |                            |                    |              |                  |          |
| Repositorio<br>documentación |                       |                            |                    |              |                  |          |
| Enlaces de interés           |                       |                            |                    |              |                  |          |

El informe original firmado quedará almacenado en nuestra Área Personal de la sede electrónica, al igual que el borrador, documentos electrónicos a los que podremos acceder en cualquier momento y descargarlos. El informe vendrá con sello de registro y con firma digital, en este caso del Vicerrector de Investigación y Política Científica, tal y como muestra la siguiente imagen:

|                                                                                                    |                                                                                   |                                       |                              |                            | REGIS<br>FECHA:   | UCLM<br>UCLM<br>16/07/2015 14:00:58<br>2015/INVCPP-008 |
|----------------------------------------------------------------------------------------------------|-----------------------------------------------------------------------------------|---------------------------------------|------------------------------|----------------------------|-------------------|--------------------------------------------------------|
|                                                                                                    | de investigación                                                                  | y Politica Científic                  | a                            |                            |                   |                                                        |
| Según se desprende de los dal<br>Científica, l <b>egos sortenario</b> n                                                                    | os obrantes e                                                                     | en el Vicerrector                     | ado de Inve                  | stigación y Po             | olítica           |                                                        |
| Ha sido colaborador en los sig<br>externos a la UCLM en los que<br>POZO:                                                                   | ientes proye<br>el investigad                                                     | ctos de investig<br>or principal ha s | ación financi<br>ido JOSE M/ | ados por org<br>ARIA BODOQ | anismos<br>UE DEL |                                                        |
| Nombre                                                                                                    | Tipo                                                                              | Referencia                            | Fecha Inicio                 | Fecha fin                  | Importe           |                                                        |
| INTEGRACIÓN DE METODOLOGÍAS<br>AVANZADAS PARA LA INEJORA DE LA<br>RESULENCIA EN ZONAS URBANAS<br>ANTE AVENIDAS E INUNDACIONES              | NACIONAL                                                                          | CGL2013-42728-R                       | 01/01/2014                   | 31/12/2016                 | 108.900,00 €      |                                                        |
| Ha sido investigador principal (<br>UCLM:                                                                                                  | en las siguien                                                                    | tes ayudas a la                       | investigació                 | n financiados              | por la            |                                                        |
| Nombre                                                                                                    | Тіро                                                                              | Referencia                            | Fecha Inicio                 | Fecha fin                  | Importe           |                                                        |
| Marcas de distribuídor y leaitad al<br>establecimiento. Un análisis de la<br>heterogeneidad mediante la<br>segmentación de clases latentes | AYUDA PARA<br>LA<br>REALIZACION<br>DE LA TESIS<br>DOCTORAL<br>(DOCTORAND<br>O)    | AT20112392                            | 01/01/2011                   | 31/12/2011                 | 900,00 €          |                                                        |
| Ha sido colaborador en las sig<br>que el investigador principal h                                                                          | ientes ayuda<br>sido ARTUR                                                        | s a la investigad<br>O MOLINA COL     | ión financia<br>LADO:        | das por la UC              | LM en los         |                                                        |
| Nombre                                                                                                    | Тро                                                                               | Referencia                            | Fecha Inicio                 | Fecha fin                  | Importe           |                                                        |
| INVESTIGACION Y MODELIZACION<br>EN MARKETING                                                                                               | AYUDAS PARA<br>LA<br>FINANCIACIÓN<br>DE GRUPOS DE<br>INVESTIGACIÓ<br>N DE LA UCLM | GI20143045                            | 01/01/2015                   | 31/12/2015                 | 14.932,56 €       |                                                        |
| Ha sido colaborador en los sig<br>en el que el responsable ha sic                                                                          | iientes contra<br>lo AGUEDA E                                                     | itos y/o becas c<br>STEBAN TALAY/     | on cargo a a<br>A:           | iyudas de inv              | estigación        |                                                        |
| Nombre                                                                                                    | Про                                                                               | Referencia                            | Fecha Inicio                 | Fecha fin                  | Importe           |                                                        |
| MANTENIMIENTO DEL SISTEMA DE<br>INVESTIGACIÓN TURÍSTICA DE<br>CASTILA-LA MANCHA (SIT-CLM)<br>(OBSV).                                       | ARTICULO 83 -<br>CONTRATO DE<br>I+D                                               | UCTR070289                            | 30/11/2007                   | 31/12/2009                 | 200.000,00 €      |                                                        |
| Nombre                                                                                                    | Тро                                                                               | Referencia                            | Fecha Inicio                 | Fecha fin                  | Importe           |                                                        |
| ELABORACIÓN Y MANTENIMIENTO<br>DEL SISTEMA DE INVESTIGACIÓN<br>TURISTICA DE CASTILLA-LA MANCHA<br>(SIT D CLM)(OBSV).                       | CONVENIO DE<br>COLABORACIÓ<br>N - I+D                                             | UCTR090050                            | 01/01/2009                   | 31/12/2010                 | 473.823,46 €      |                                                        |
|                                                                                                    | Página                                                                            | 1 de 3                                |                              |                            |                   |                                                        |

| PÁGINA 1/3                             | ID. DOCUMENTO                                                         |                                |                       |       |
|----------------------------------------|-----------------------------------------------------------------------|--------------------------------|-----------------------|-------|
| FIRMADO POR                            |                                                                       | FECHA FIRMA                    | ID. FIRMA             |       |
| 50172450C JOBE JULIAN GARDE LOPEZ-BREA |                                                                       | 16/07/2015 13:45:55            | MJI2NZEO              |       |
| Docume                                 | ento firmado digitalmente. Para verificar la validez de la firma acce | da a https://www.sede.ucim.es/ | verificacion-de-docum | entos |